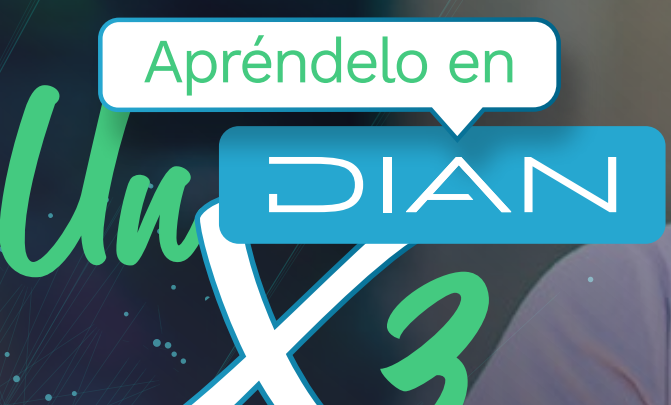

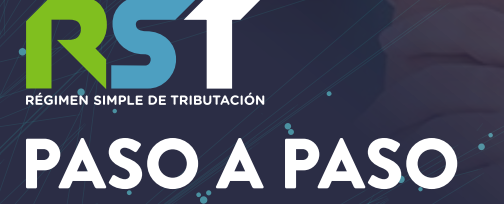

INSCRÍBETE AL RÉGIMEN SIMPLE DE TRIBUTACIÓN ACTUALIZANDO TU RUT EN 10 PASOS

# PASO A PASO

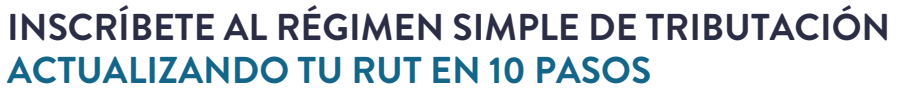

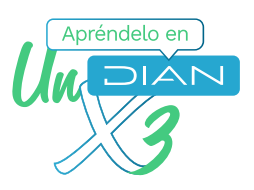

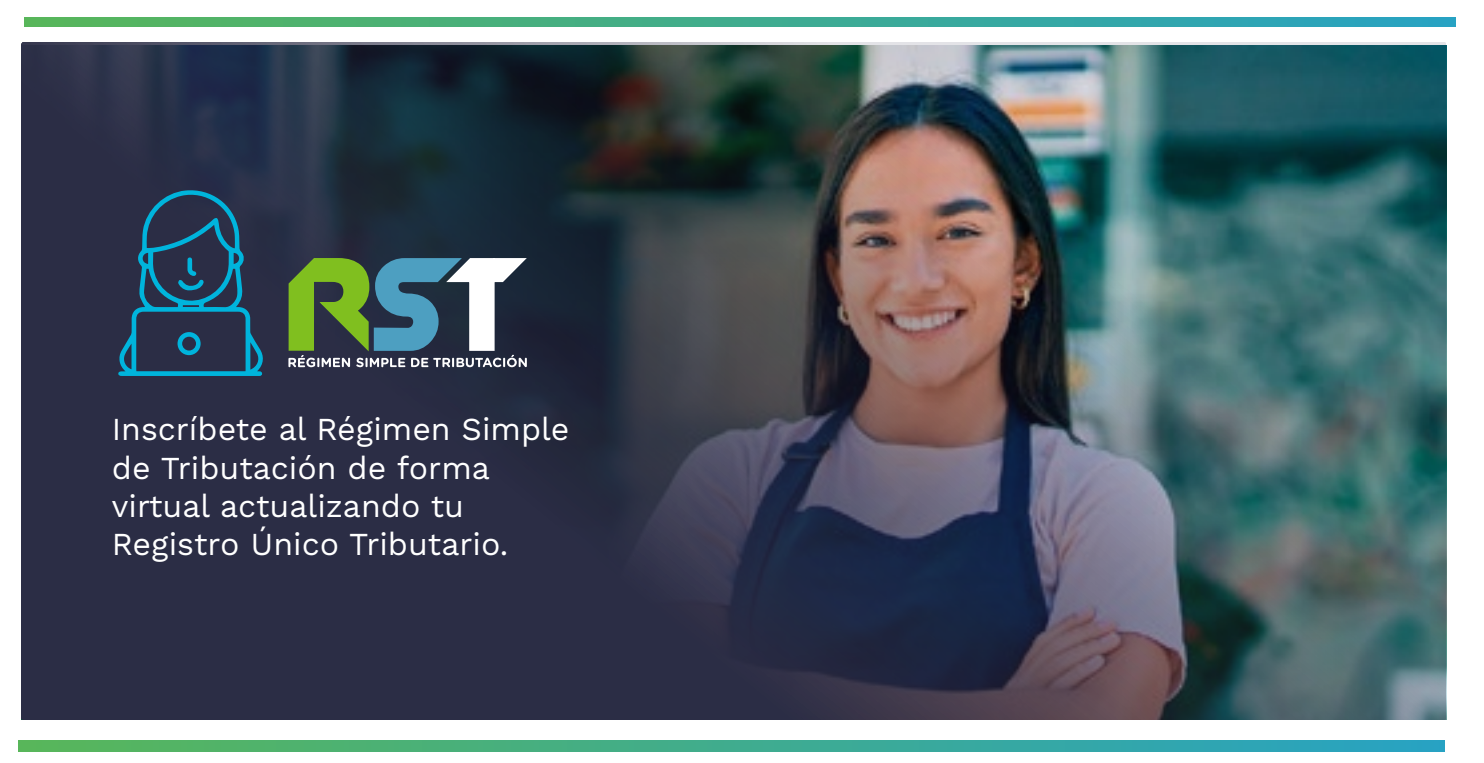

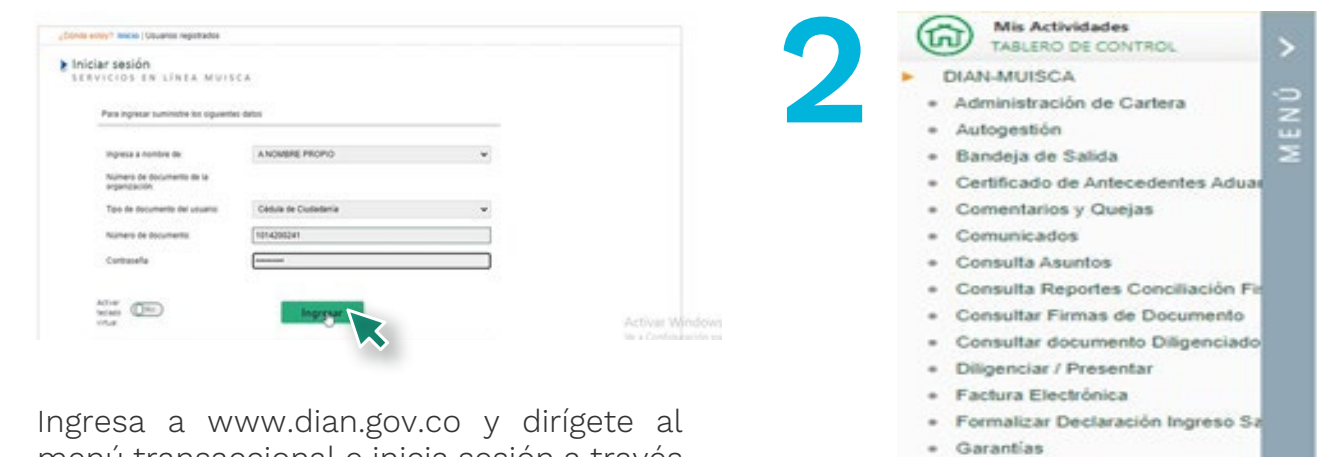

Ingresa a www.dian.gov.co y dirígete al menú transaccional e inicia sesión a través de **"USUARIO REGISTRADO".** 

Si eres persona natural selecciona la opción **"A NOMBRE PROPIO"** si eres persona jurídica o ingresas a nombre de una organización o un tercero, selecciona la opción "NIT" y suministra el número de identificación y contraseña de acceso.

En el menú del lado izquierdo de la pantalla selecciona la opción Registro Único Tributario, **"ACTUALIZACIÓN RUT"** 

Generación de Clave Técnica

Presentación de Información por E

Procedimiento de Devolución/Con

· Recursos en materia tributaria

Registro Único de Beneficia

Información Extranjera
 Numeración de Facturación
 Obligación Financiera Contribuyen

· Recibos de pago

Registro Único Tribut

# PASO A PASO

# Apréndelo en

#### INSCRÍBETE AL RÉGIMEN SIMPLE DE TRIBUTACIÓN ACTUALIZANDO TU RUT EN 10 PASOS

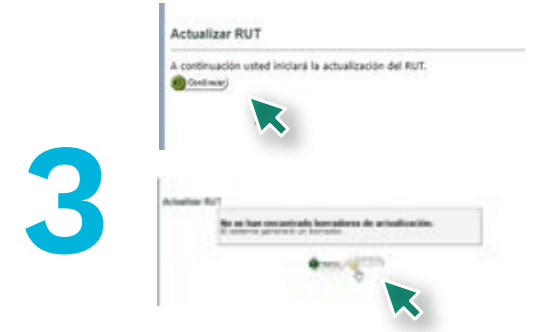

Luego pulsa el botón **"CONTINUAR"** para iniciar la actualización. Dale clic nuevamente a **"CONTINUAR"**.

|                                                                                           | (right - special on condition                        |
|-------------------------------------------------------------------------------------------|------------------------------------------------------|
| En esta sección puede actualizar la inform<br>identificación, Ubicación, Actividad Económ | ación correspondiente a<br>nice y responsabilidades. |
| 0                                                                                         | 000                                                  |

DOCUMENTO"

|                                             |            |           |                                          |                                         |                                         |                            |                  |                                                      |                  |        |                       | CL       | ASING      | LCION    | 8        |          |          |          |               |         |          |         |           |                 |          |       |
|---------------------------------------------|------------|-----------|------------------------------------------|-----------------------------------------|-----------------------------------------|----------------------------|------------------|------------------------------------------------------|------------------|--------|-----------------------|----------|------------|----------|----------|----------|----------|----------|---------------|---------|----------|---------|-----------|-----------------|----------|-------|
|                                             |            |           |                                          |                                         |                                         | 11                         | Activ            | vided                                                | -                | (mice  |                       |          |            |          |          |          |          |          | 1             | 0       | apace.   |         |           |                 |          |       |
| Activited principal<br>46: Cólope<br>Trans. |            |           | F                                        | 46. Ça                                  | *                                       | -                          | of secu          | e ricci                                              | -                | einet. | 50 C                  | -        | 1          |          | •        |          | II Colip |          |               |         |          | 1       |           |                 |          |       |
| 1999                                        | 10000      | 411 L     | _                                        | _                                       | 1                                       | _                          |                  | 1                                                    | -                | R.c.c. |                       |          | -          |          |          |          | -        | -        | _             | -       | _        | -       | _         | _               | -        | -     |
|                                             |            | 1.        | 1.7                                      |                                         |                                         |                            |                  |                                                      |                  |        |                       |          | 2 11       | 14       |          |          |          |          |               | 1.00    | 1.00     | 10      |           | - 14            |          |       |
| El Cidge                                    | 12 49      | the state | antha a<br>cantha a<br>constant          | au' inte                                |                                         | de an                      | anta d<br>ater p |                                                      | andle d          | 2 fere | 1                     |          | -          | t        | Ē        |          |          |          |               |         |          | -       |           |                 |          |       |
|                                             |            |           | 41 41 41 41 41 41 41 41 41 41 41 41 41 4 | 4 1 1 1 1 1 1 1 1 1 1 1 1 1 1 1 1 1 1 1 | Carlos<br>Carlos<br>Tulo, Po            | Narep<br>als A l<br>colori |                  | antia<br>a.Sec<br>da Ta                              |                  | - 30   | 1                     |          |            |          |          |          |          |          |               |         |          |         |           |                 |          |       |
| 14 Cielige                                  | 1          |           | 49<br>30<br>30<br>32<br>32<br>34         |                                         | Eren<br>Marin<br>Harin<br>Harin<br>Farm |                            | \$               | n ha<br>n ha<br>n ha<br>n ha<br>n ha<br>n ha<br>n ha |                  | 68.04  | attes<br>attes<br>LDD |          |            | F        | 15. Part | ~        | 54.7     | 10       | 1<br>1<br>1/1 | aporta  | dores    |         |           | 1               |          | 3     |
| MORTA                                       | VTE Serper |           | r Tee or                                 | tuite                                   | 1                                       |                            | er høy           | y+ 1-g                                               | e. 11 i          |        | -                     |          | -          |          |          | 841.1    |          |          | M O           |         |          |         |           | e crispi        |          | nivac |
|                                             | C          | ard       | rio                                      | ńr                                      |                                         | +4                         | 2                |                                                      | 0                |        | 2                     | ê.       | h          | ał       |          | r        |          | ir       | 20            | -<br>li | iic      | 10      |           | <del>(</del> 1) | la       |       |
|                                             | int<br>gu  | fo        | rr<br>rd                                 | na<br>la                                | a                                       |                            | ÓI<br>S          | n<br>;                                               | C<br>C<br>C<br>C | ar     | rr<br>m               | re<br>nb | cta<br>ios | a ː<br>S | y<br>di  | de<br>ar |          | sp<br>lo | U(            | és      | ic<br>ic | de<br>e | e ∈<br>en | ell             | o,<br>el |       |

Actualizar RUT

 Per favor seleccore in huja por dense altualizar
 Ingia 1 - identificación, Ubicación, "V

 Per favor seleccore in huja por dense altualizar
 Ingia 1 - identificación, Ubicación, "V

 En esta sección puede actualizar la información ca maja 3 - depresentantes
 Ingia 5 - identificación, Ubicación, Ingia 5 - identificación, Ubicación, Ingia 5 - identificación, Ubicación, Actualidad Econdencica y reines, "Naja 5 - identificación ententes

 Ingia 7 - Continuación Entendad Econdencia
 Ingia 7 - Continuación Entendad Econdencia

Modifica las responsabilidades que se encuentran en la hoja 1 del RUT. En esta hoja ubica la casilla 53 donde se encuentra registrada la responsabilidad 5 y haz clic en "AYUDA", ya que vas a reemplazar dicha responsabilidad por la 47, si no tienes la responsabilidad de "Impuesto Renta y complementario Régimen Ordinario" ubícate en una casilla en blanco y haz clic en "AYUDA" si vas a incluir esta responsabilidad en tu RUT. El sistema también te permitirá incluir las responsabilidades asociadas a IVA, impoconsumo y retenciones.

Ahora, debes adicionar la información del grupo del Simple al que perteneces, que se encuentra en la hoja dos, selecciona la hoja y después en **"CARGAR DOCUMENTO".** 

# PASO A PASO INSCRÍBETE AL RÉGIMEN SIMPLE DE TRIBUTACIÓN ACTUALIZANDO TU RUT EN 10 PASOS

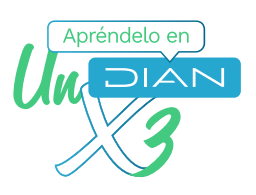

|                                  |                                                                                                    | County or Second and  | 10.01M                                                                                                    |
|----------------------------------|----------------------------------------------------------------------------------------------------|-----------------------|----------------------------------------------------------------------------------------------------|
| ter i hann alter                 | A 7403 (499) (4 1991)                                                                                                    | A search a section of | lanes (s <sup>1</sup> )                                                                                                    |
| · · ·                            | antrestantir"                                                                                                    |                       |                                                                                                    |
| 1                                |                                                                                                    | _                     |                                                                                                    |
|                                  | LS                                                                                                    | *                     |                                                                                                    |
|                                  | a deal of the second second se | -                     |                                                                                                    |
|                                  | A DESCRIPTION OF A DESCRIPTION OF A DESC |                       | 1.12                                                                                                    |
| 1 2 2                            |                                                                                                    | -                     |                                                                                                    |
| ·                                |                                                                                                    |                       | A COLUMN TO A COLUMN TO A COLUMN TO A COLUMN                                                                                                    |
|                                  |                                                                                                    |                       |                                                                                                    |
| the same of the same of the same | 100.00                                                                                                    | 100.00                | and the second second se |

Dirígete a la casilla 89 "ESTADO O BENEFICIO" y haz clic en "AYUDA". Y luego haz clic en "Elija un valor para estado de la empresa o persona", allí te aparecerán los siguientes códigos:100 101, 116, 117, 118 ó 119.

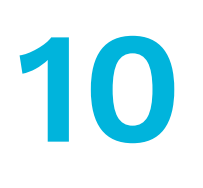

| DIAN .                                  |         | •           | 001             |
|-----------------------------------------|---------|-------------|-----------------|
|                                         |         |             |                 |
|                                         |         | allana      | <u>1 300000</u> |
| - 100 000<br>10.000 (10)<br>10.000 (10) | aan /   | i a Reality |                 |
|                                         | <u></u> | -1-         |                 |

Despu és de form alizado aparecerá el aviso de recibido y podrás generar el PDF del documento con la marca de agua que dice **CERTIFICADO DOCUMENTO SIN COSTO** y ¡Listo! Ya quedaste ins crito en el Régime n Sim ple de Tribut ación, ya puedes dis frut ar de todos s us beneficios.

| an a tax and | A februards a state. In these is its fight from | a.97 |
|--------------|-------------------------------------------------|------|
| 7            | CO. CO. CO.                                     | 10   |
|              |                                                 | 113  |
|              |                                                 | LD.  |
|              | Annual Planks                                   | 111  |
|              |                                                 | 110  |

Ingres a a la cas illa 90 y selecci ona la fecha de inicio en el **Régimen Simple de Tributación.** Guarda los cambios haciendo clic en el botón **"BORRADOR".** 

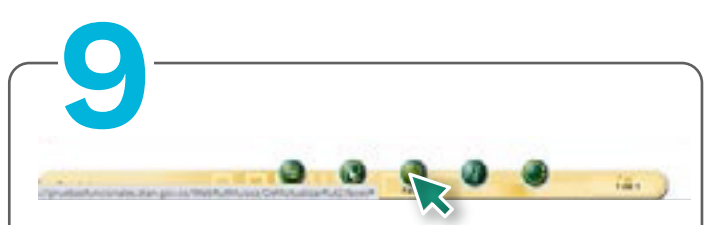

Si tienes firma electrónica debes seleccionar el botón de "FIRMAR" Ingresa la clave dinámica y la contraseña. En caso de que no tengas firma electrónica, haz clic en el botón "Enviar" y luego en "Formalizar".

| B.DMA - MUS | CA - Google Ovorne                                    | -          |            |
|-------------|-------------------------------------------------------|------------|------------|
| # provebash | ncionales dian gov.co, WebRutMuisca, DefFirmar Actual | tacion#u00 | MLPoup fac |
|             | Par favor regione, ejeculardo fama                    |            | 1012.0     |
|             | Por lavor ingrese los siguientes datos para la firma  |            |            |
|             | Ciave distince                                        |            |            |
|             | Escrito la clava disársica                            |            |            |
|             | "No cuenta con una cove dinámica"                     |            |            |
|             | Contraserla                                           |            |            |
|             | Escriba contrasolia 📀                                 |            |            |
|             |                                                       |            |            |

Recuerda que, para solicitar la clave dinámica, debes hacer clic en la opción "SOLICÍTELA AQUÍ" y el sistema te enviará la clave al correo electrónico registrado en el RUT o, a la sección "COMUNICADOS" del tablero de control.

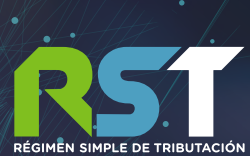

# PASO A PASO

INSCRÍBETE AL RÉGIMEN SIMPLE DE TRIBUTACIÓN ACTUALIZANDO TU RUT EN 10 PASOS

Apréndelo en

Consulta esta información en www.dian.gov.co y nuestras redes sociales:

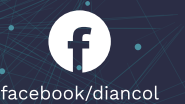

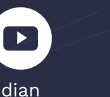

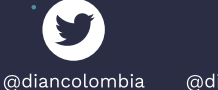

@diancolombia

/company /diancolombia